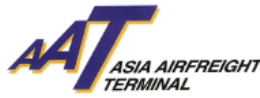

FHL Amendment Notification User Guide FHL Amendment Notification User Guide

## Introduction

To provide timely information about the FHL amendment status, our AAT Internet Management System (AIMS) was further enhanced Notification messages to the appointed cargo agent automatically sent via email or fax upon flight departure. A notification will be sent to the AWB issuing agent if any amendment is made to their submitted HAWB date after the export documents are tendered to AAT Export Document Counter. The cargo agent can access the "Enquire House Manifest" function to view the details of FHL amendment.

### Screen Flow for "FHL Amendment Notification"

## A. <u>Set up for "New AIMS Users"</u>

- 1. AIMS Registration
  - i. Go to <u>http://www.myaat.com</u> and select " Registration Request" to access registration page

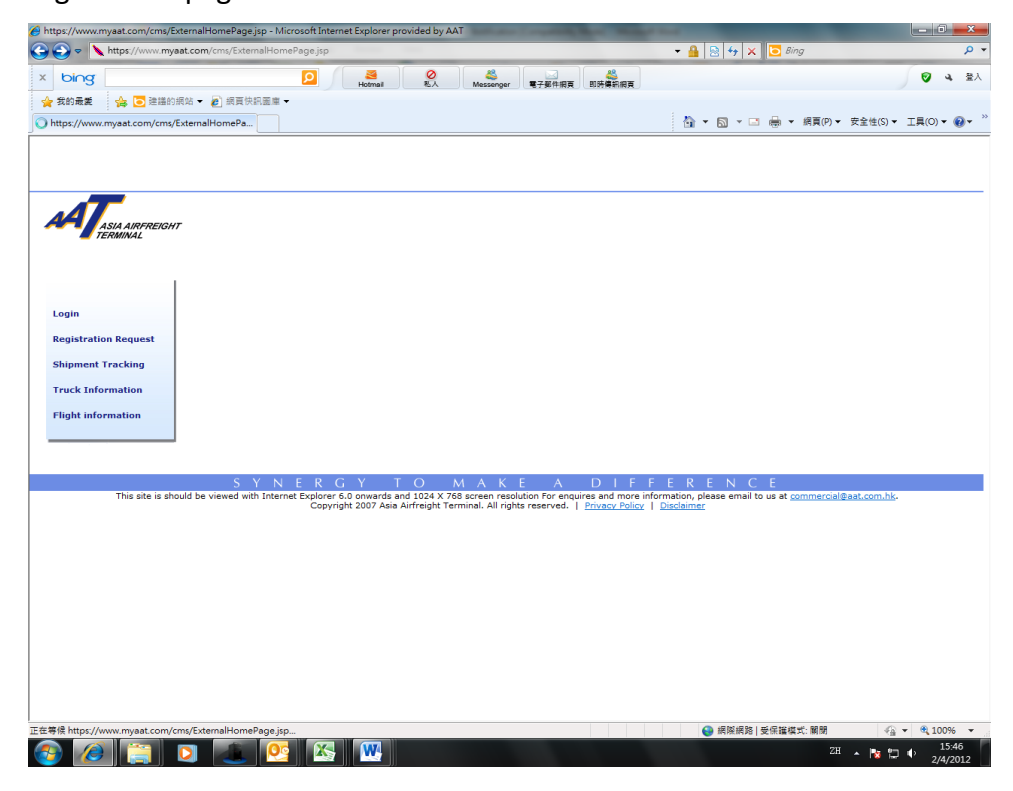

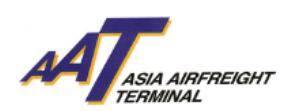

ii. In the registration page, there is an additional FHL Amendment Notification field that required email addresses and/or fax numbers to be entered.

| Company Information                              |                                                              |                                          |                                                    |                                    |                                |
|--------------------------------------------------|--------------------------------------------------------------|------------------------------------------|----------------------------------------------------|------------------------------------|--------------------------------|
| Company Name                                     | 1                                                            |                                          |                                                    |                                    |                                |
| Nature of Business                               | -Select-                                                     |                                          | IATA Code                                          | <b></b> . <b>_</b> . <b>_</b>      |                                |
| Business Registration No.                        |                                                              |                                          |                                                    |                                    |                                |
| Address                                          |                                                              | The address field should                 | f not consist of any symbol.                       |                                    |                                |
|                                                  |                                                              |                                          |                                                    |                                    |                                |
|                                                  |                                                              |                                          |                                                    |                                    |                                |
|                                                  |                                                              |                                          |                                                    |                                    |                                |
|                                                  |                                                              |                                          |                                                    |                                    |                                |
| City                                             | ka ka                                                        |                                          | Postal Code                                        |                                    |                                |
| Country                                          | ME I                                                         |                                          |                                                    |                                    |                                |
| Telephone (Office)                               |                                                              |                                          |                                                    |                                    |                                |
| Email                                            |                                                              | ] ,                                      |                                                    |                                    |                                |
| Fax                                              |                                                              | ] /                                      | Notification wil                                   | l be sent                          |                                |
| This section is applicable to Cargo Agents only  |                                                              | /                                        |                                                    |                                    |                                |
| Notification                                     |                                                              | /                                        | automotically t                                    | a 4h a                             |                                |
| FIR Notification                                 | Email                                                        | /                                        | automatically to                                   | othe                               |                                |
|                                                  |                                                              | /                                        |                                                    |                                    |                                |
|                                                  |                                                              | /                                        | email addresse                                     | s and/or                           |                                |
| mRCL Notification                                |                                                              | /                                        | eman addresse.                                     | s and/or                           |                                |
|                                                  |                                                              |                                          |                                                    |                                    |                                |
|                                                  |                                                              |                                          | fax numbers af                                     | ter                                |                                |
| eCAN Notification                                |                                                              |                                          |                                                    |                                    |                                |
|                                                  |                                                              |                                          |                                                    |                                    |                                |
|                                                  |                                                              | /                                        | registration.                                      |                                    |                                |
| Departed Cargo Notification                      |                                                              |                                          | -                                                  |                                    |                                |
|                                                  |                                                              |                                          |                                                    |                                    |                                |
| House Manifest Notification                      |                                                              |                                          | 7                                                  |                                    |                                |
| nouse manifest Nouncation                        |                                                              | _/                                       | 1                                                  |                                    |                                |
|                                                  | L                                                            | 1                                        | 1                                                  |                                    |                                |
| FHL Amendment Notification                       |                                                              |                                          |                                                    |                                    |                                |
|                                                  |                                                              |                                          | 1                                                  |                                    |                                |
|                                                  |                                                              |                                          | -                                                  |                                    |                                |
| Company Administrator                            |                                                              |                                          |                                                    |                                    |                                |
| Administrator Name                               | *Please be re                                                | eminded that the administrator is the pe | rson who response for manage the main account of A | IMS (e.g. Change contact Info, Req | quest for Password reset, etc) |
| Title                                            |                                                              |                                          |                                                    |                                    |                                |
| Preferred User ID                                | Check Availability                                           |                                          |                                                    |                                    |                                |
| Password                                         |                                                              |                                          | Reconfirm Password                                 |                                    |                                |
| Email                                            |                                                              |                                          | Contact No                                         |                                    |                                |
| Yellow colour denotes field is mandatory         |                                                              |                                          |                                                    |                                    |                                |
| 1. Preferred User ID (in lowercase) and Password | should consist of 6-16 and 6-32 alphanumeric characters resp | rectively.                               |                                                    |                                    |                                |
| 成                                                |                                                              |                                          |                                                    | 🍯 網際網路   受保護模式: 關閉                 | 🖓 🔻 🍕 809                      |
| 🔊 🖉 🛅 🖪                                          | 1 🛋 👧 🔀 🗰                                                    |                                          |                                                    |                                    | 2H 🔥 📭 🐽 🌐                     |
|                                                  |                                                              |                                          |                                                    |                                    | 2/4                            |

iii. Refer to the *AIMS User Manual, Section 3-Online Registration* for more details about registration procedure.

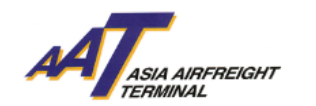

- B. <u>Set up for "Current AIMS Users"</u>
- 1. AIMS Logon
  - iv. Go to http://www.myaat.com and select "Login" to Logon AIMS

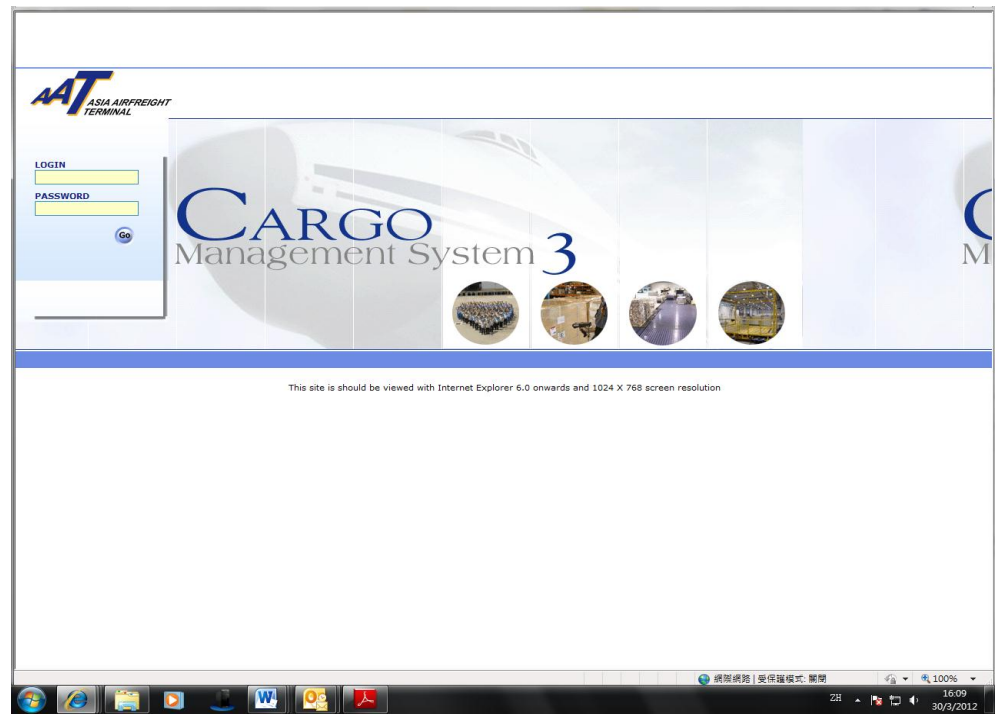

v. Select "Company Profile" in the welcome page under category "Admin" to update the email addresses and/or fax numbers.

| Schd Collection · Admin                                                                                                    | House Manf.      mRCL                                                                                                    | Enquiry      Truck Info                                                                                       | Misc * <u>mULD</u> *                                                                                                    | Logout<br>User : NIPPON EXPRE<br>Logout ဖိ                                                                                                    | ESS (HK) CO LTD - MARCUS NG 👗                                                 |
|----------------------------------------------------------------------------------------------------|----------------------------------------------------------------------------------------------------|----------------------------------------------------------------------------------------------------|----------------------------------------------------------------------------------------------------|----------------------------------------------------------------------------------------------------|-------------------------------------------------------------------------------|
| Welcome to<br>CARGO MA                                                                                                    | NAGEMENT SYSTE                                                                                                    | M                                                                                                    |                                                                                                    |                                                                                                    |                                                                               |
|                                                                                                    |                                                                                                    | <b>EXPORT</b>                                                                                                 |                                                                                                    | MISC                                                                                                    |                                                                               |
| Schd Collection<br>-Create<br>-Maintain<br>-Enquire<br>-Sch Coll(One-stop)<br>Address Book<br>-Add<br>-Maintain<br>-Enquire | House Manf.<br>- Create<br>- Create<br>- Create<br>- Enquire<br>- Delete<br>- Transmit Hse Manf.<br>Enquiry<br>- Import House CC Enq<br>- Import Cargo Inv List | MUID Assignment<br>Create<br>Maintain<br>Enquire<br>ER<br>OUTstanding EIR<br>Agents Holding List<br>Split EIR | House Monf.<br>Create<br>Enquire<br>Delete<br>MCL<br>Create Bulk<br>Create Bulk<br>Create Bulk<br>Create Bulk<br>Create Mik Prepack<br>Update<br>Delete<br>Enquire<br>Summary Report | Englity<br>-Shipment Tracking<br>-Flight Information<br>-DEP Cgo Summary<br>Admin<br>-Sompany Profile<br>-Maintain User A/C<br>-Change Password | Track Info<br>Track Act Info<br>Track Act History<br>Current Truck Act<br>SID |
| IMPORTANT ANNOUNCE                                                                                                    | MENT                                                                                                    |                                                                                                    |                                                                                                    |                                                                                                    |                                                                               |
| 29 JUN 11 09:47                                                                                                    |                                                                                                    |                                                                                                    |                                                                                                    |                                                                                                    | 3                                                                             |
| SENDER: Alfred                                                                                                    |                                                                                                    |                                                                                                    |                                                                                                    |                                                                                                    |                                                                               |
| 翻變的客戶。全新AAT 24小<br>業,透過该系統客戶可隨時到<br>最新狀態和瞭逛信息。除以<br>通過建立創新的產品和服務集<br>此數 亞洲空蓮中心                                              | 時客戶局稅務總線3187 6280現已推出3<br>確認出始這些小心者強服務時不受服務時<br>上功能外,就系統同時可自動保留統計畫<br>約北方業。                                                                                     | 洲控導中心為提昇處理電話查讀之間。<br>補助所開制:此外,訪系統亦能自行處<br>對後如處理數量、查讀項目及通話時間                                                   | 務表現,已於二零──年六月廿八日〕<br>理大部份的服務室前。新先就更連載<br>寧供作業務研究之用,從而制定計劃                                                                                                    | 崔出金新社印心科客学用服务触续。此数<br>了253州空道中心的接纳教育建筑结之数,<br>不斷改進服務。 155洲空道中心將繼續                                                                               | 識乃是單隘条約動借。互動著管系統的<br>第一以便客戶更要連種地查應其其餘物的<br>實施動更高的客戶減意度和卓越的服務,                 |
|                                                                                                    |                                                                                                    |                                                                                                    |                                                                                                    |                                                                                                    |                                                                               |
|                                                                                                    |                                                                                                    |                                                                                                    |                                                                                                    |                                                                                                    |                                                                               |
| http://10.227.17.52.7001/cms                                                                                                | /ac/external/admin/openUpdateComp                                                                                                    | anyProfile                                                                                                    | _                                                                                                    | 《 網際網路   受保護模式                                                                                                    | 開閉   4日 - 100% -                                                              |
|                                                                                                    |                                                                                                    |                                                                                                    |                                                                                                    |                                                                                                    | 20 🎽 🔯 🖵 🌓 30/3/2012                                                          |

Page **3** of **9** Prepared By: Operational Excellence Department, Asia Airfreight Terminal Last Modified Date: 12 Apr 2012 Versions: 1.0

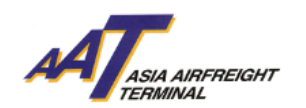

# 2. Update Company Profile

- Add a new field "FHL Amendment Notification" under notification section.
   The user will need to update the corresponding email addresses and faxing numbers to receive the notification message.
- ii. Users may modify the profile list to change the recipient list

#### anytime

| Schd Collection * Admin * House Manf.     | * mRCL * Enquiry * Truck                           | Info • Misc • mULD                     | + Logout                       |                                     |              |
|-------------------------------------------|----------------------------------------------------|----------------------------------------|--------------------------------|-------------------------------------|--------------|
| Company Profile                           |                                                    |                                        |                                | -                                   | HELP         |
|                                           |                                                    |                                        |                                |                                     |              |
| Company Information Company Name NIPPON F | EXPRESS (HK) CO LTD                                | Customer No 040                        | 0489                           |                                     |              |
| Nature of Business                        |                                                    | IATA Code 133                          | 3161                           |                                     |              |
| Business Registration No 11223345         | 5                                                  |                                        |                                | tentine cuill be                    |              |
| Address 18 CONT                           | AINER PORT RD KWAI CHUNG                           | ,                                      |                                | ication will be                     | sent         |
| HKG                                       |                                                    | /                                      |                                |                                     |              |
|                                           |                                                    |                                        | auto                           | matically to th                     | ie 🗌         |
| Ci <u>t</u> y                             |                                                    | Postal Code                            |                                | ,                                   |              |
| Country HK                                |                                                    | / _                                    | -                              |                                     |              |
| Telephone (Office) 2754880                | 1                                                  | Contact No                             | emai                           | i addresses an                      |              |
| Email ALAN_LO                             | DK@AAT.COM.HK                                      | adrian_yuen@aat.com.hk                 |                                |                                     |              |
| Eax 2949907                               | 5                                                  |                                        | fax n                          | umbers after i                      | update       |
| Notification                              |                                                    |                                        |                                |                                     | · ·          |
| Email                                     |                                                    |                                        |                                |                                     |              |
| EIR Notification ctil.aat.                | testing( terry_lau@aat.d jack_leung(               | @aay_terryq@aat.com_yvonn              | ie_so@aat                      |                                     |              |
| mRCL Notification                         |                                                    |                                        |                                |                                     |              |
| eCAN Notification                         |                                                    |                                        |                                |                                     |              |
| Departed Cargo Notification               |                                                    |                                        |                                |                                     |              |
| Sch Coll Notification                     |                                                    |                                        |                                |                                     |              |
| FHL amendment notification                |                                                    |                                        |                                |                                     |              |
| Company Administrator                     |                                                    |                                        |                                |                                     |              |
| Administrator Name Henry Ho               |                                                    |                                        |                                |                                     |              |
| Title Export M                            | lanager                                            |                                        |                                |                                     |              |
| Preferred User ID henryho                 |                                                    |                                        |                                |                                     |              |
| Password                                  |                                                    | Reconfirm Password                     |                                |                                     |              |
| For enquires and                          | more information, please email to us at commercial | @aat.com.hk. Copyright 2003 Asia Airfr | eight Terminal. All rights res | served. Privacy Policy   Disclaimer |              |
|                                           |                                                    |                                        |                                |                                     |              |
|                                           |                                                    |                                        |                                |                                     |              |
|                                           |                                                    |                                        |                                |                                     |              |
|                                           |                                                    |                                        |                                |                                     |              |
|                                           |                                                    |                                        |                                |                                     |              |
|                                           |                                                    |                                        |                                |                                     |              |
|                                           |                                                    |                                        |                                |                                     |              |
|                                           |                                                    |                                        |                                |                                     |              |
|                                           |                                                    |                                        |                                |                                     |              |
|                                           |                                                    |                                        |                                |                                     |              |
|                                           |                                                    |                                        |                                |                                     |              |
| 完成                                        |                                                    |                                        |                                | ● 網際網路   受保護模式: 關閉                  | 4 v € 100% v |

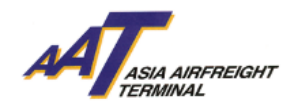

- C. Verification of FHL Amendment status and Notification Triggering Rules
- 1. Verification on the amendment status
  - i. Go to "Enquire House Waybill" under the "House Manf." Menu and enter the corresponding AWB number.

| Schd Collection * Admin *            | House Manf mRCL                      | Enquiry      Truck               | Info • Misc                 | mULD -                | Logout                               |                        |                    |
|--------------------------------------|--------------------------------------|----------------------------------|-----------------------------|-----------------------|--------------------------------------|------------------------|--------------------|
| Enquire House Manifest               | Create House Manifest                |                                  |                             |                       |                                      |                        | HELP 🕖             |
|                                      | Enquire House Manifest               |                                  |                             |                       |                                      |                        |                    |
| AWB No -                             | Update House Manifest                |                                  | <u>F</u> HL amendmen        | t Status              | All 👻                                | (Q)uery                | (R)eset C(l)ose    |
|                                      | Transmit House Manifest              |                                  |                             |                       |                                      |                        |                    |
|                                      | Address Book                         |                                  |                             |                       |                                      |                        |                    |
|                                      |                                      |                                  |                             |                       |                                      |                        |                    |
|                                      |                                      |                                  |                             |                       |                                      |                        |                    |
|                                      |                                      |                                  |                             |                       |                                      |                        |                    |
|                                      |                                      |                                  |                             |                       |                                      |                        |                    |
|                                      |                                      |                                  |                             |                       |                                      |                        |                    |
|                                      |                                      |                                  |                             |                       |                                      |                        |                    |
|                                      |                                      |                                  |                             |                       |                                      |                        |                    |
|                                      |                                      |                                  |                             |                       |                                      |                        |                    |
|                                      |                                      |                                  |                             |                       |                                      |                        |                    |
|                                      |                                      |                                  |                             |                       |                                      |                        |                    |
|                                      |                                      |                                  |                             |                       |                                      |                        |                    |
|                                      |                                      |                                  |                             |                       |                                      |                        |                    |
|                                      |                                      |                                  |                             |                       |                                      |                        |                    |
|                                      |                                      |                                  |                             |                       |                                      |                        |                    |
|                                      |                                      |                                  |                             |                       |                                      |                        |                    |
|                                      |                                      |                                  |                             |                       |                                      |                        |                    |
|                                      |                                      |                                  |                             |                       |                                      |                        |                    |
|                                      |                                      |                                  |                             |                       |                                      |                        |                    |
|                                      |                                      |                                  |                             |                       |                                      |                        |                    |
|                                      |                                      |                                  |                             |                       |                                      |                        |                    |
|                                      |                                      |                                  |                             |                       |                                      |                        |                    |
|                                      |                                      |                                  |                             |                       |                                      |                        |                    |
|                                      |                                      |                                  |                             |                       |                                      |                        |                    |
|                                      | For onguings and more information in | ance empilite us at commerciald  | ant com ble Converight 200  | 2 Onio Oirfroight Top | minal All rights recorded Driver     | - Doline   Directoimor |                    |
|                                      | For enquites and more mormation, p   | ease email to us at commercially | Particonnink, Copyright 200 | o Asia Anneight Ten   | initial. All fights reserved. Privac | Foncy   Discianties    |                    |
|                                      |                                      |                                  |                             |                       |                                      |                        |                    |
|                                      |                                      |                                  |                             |                       |                                      |                        |                    |
|                                      |                                      |                                  |                             |                       |                                      |                        |                    |
|                                      |                                      |                                  |                             |                       |                                      |                        |                    |
|                                      |                                      |                                  |                             |                       |                                      |                        |                    |
|                                      |                                      |                                  |                             |                       |                                      |                        |                    |
|                                      |                                      |                                  |                             |                       |                                      |                        |                    |
|                                      |                                      |                                  |                             |                       |                                      |                        |                    |
|                                      |                                      |                                  |                             |                       |                                      |                        |                    |
|                                      |                                      |                                  |                             |                       |                                      |                        |                    |
| http://10.227.17.52:7001/cms/ac/edi/ | EnquireHouseManifest?actionTa        | g=initial                        |                             |                       | 😜 網際網路                               | 受保護模式: 關閉              | 🖓 🔻 🍕 100% 👻       |
| 🙆 🥖 📋 D                              | 1 🔔 💌 🧕                              |                                  |                             |                       |                                      | ZH 🔺                   | 16:04<br>30/3/2012 |

 Additional column "FHL Amendment Notification" is available to check if notification has been sent out. "Y" stands for FHL amendment notification was sent out whereas "N" stands for FHL amendment notification was not sent

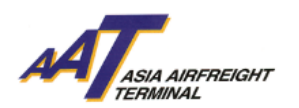

| Schd C   | ollection - Admin | <ul> <li>House Manf.</li> </ul> | • mRCL              | • Enqu     | iry         | Truck Info       | <ul> <li>Misc</li> </ul> | <ul> <li>mULD</li> </ul> | - Log             | out                                 |                                  |                    |                         |
|----------|-------------------|---------------------------------|---------------------|------------|-------------|------------------|--------------------------|--------------------------|-------------------|-------------------------------------|----------------------------------|--------------------|-------------------------|
| Enqu     | ire House Manife  | it .                            |                     | _          |             |                  |                          |                          |                   |                                     |                                  |                    | HELP 😥                  |
|          |                   |                                 |                     |            |             |                  |                          |                          |                   |                                     |                                  |                    |                         |
| AWB      | No 618 -          | 12050846                        | Dummy AWB)          |            |             |                  | EHL amendr               | nent Status              |                   | All 👻                               |                                  | (Q)uery (F         | .)eset C(l)ose          |
| SNo      | AWB No            | HAWB No                         | Commodity           | Orig       | Dest        | Pcs              | Costraint<br>Code        | Wt                       | Source            | Cargo<br>Agent/AA<br>User ID        | FHL<br>Amendment<br>Notification | Enquiry FHL<br>.og | Submission<br>Date/Time |
| 1        | 618-12050846      | HKKSO001                        | TESTING             | HKG        | SIN         | 8                |                          | 80.0                     | AIMS              | NIPPON<br>EXPRESS<br>(HK) CO<br>LTD | Y                                | Y                  | 29MAR12<br>10:46:26     |
| 2        | 618-12050846      | HKKSO002                        | TESTING             | НКG        | SIN         | 2                |                          | 20.0                     | AIMS              | NIPPON<br>EXPRESS<br>(HK) CO<br>LTD | Y                                | Y                  | 29MAR12<br>10:46:37     |
|          |                   | For enquires and                | more information, p | lease emai | il to us at | commercial@aat.4 | om.bk. Copyright         | 2003 Asia Airfre         | sight Terminal, A | ll rights reserved.                 | Princey Policy   Disc            | lainer             |                         |
|          | 111               |                                 |                     |            | _           |                  |                          |                          |                   | 👩 😜 網際                              | 《網路   受保護模式:                     | 開閉                 | 🗿 🕶 🔍 100% 👻            |
| <b>1</b> | <i>()</i>         | 0                               |                     |            | ×           |                  |                          |                          |                   |                                     |                                  | ZH 🔺 隆             | 16:05<br>30/3/2012      |

 iii. Also the "Enquiry FHL Log" column shows if there is any FHL amendment made after export document handover to AAT Export Document Counter.
 "Y" stands for amendment made whereas "N" stands for no amendment.

| Schd | Collection • Admin | <ul> <li>House Mant</li> </ul> | <u>f.</u> ▼ <u>mRCL</u>  | - Eng  | uiry        | Truck Info | <ul> <li><u>Misc</u></li> </ul> | <ul> <li>mULD</li> </ul> | - Loge            | out                                 |                                  |                    |                         |
|------|--------------------|--------------------------------|--------------------------|--------|-------------|------------|---------------------------------|--------------------------|-------------------|-------------------------------------|----------------------------------|--------------------|-------------------------|
| Enq  | uire House Manife  | st                             |                          |        |             |            |                                 |                          |                   |                                     |                                  |                    | HELP 0                  |
|      |                    |                                |                          |        |             |            |                                 |                          |                   |                                     |                                  | [                  |                         |
| Aw   | B No 618           | 12050846                       | ( <u>D</u> ummy AWB)     | )      |             |            | <u>F</u> HL amendr              | nent Status              |                   | All -                               |                                  | (Q)uery (R         | eset C(l)ose            |
| SNG  | AWB No             | HAWB No                        | Commodity                | Orig   | Dest        | Pcs        | Costraint<br>Code               | Wt                       | Source            | Cargo<br>Agent/AAT<br>User ID       | FHL<br>Amendment<br>Notification | Enquiry FHL<br>Log | Submission<br>Date/Time |
| 1    | 618-12050846       | HKKSO001                       | TESTING                  | HKG    | SIN         | 8          |                                 | 80.0                     | AIMS              | NIPPON<br>EXPRESS<br>(HK) CO<br>LTD | Y                                | Y                  | 29MAR12<br>10:46:26     |
| 2    | 618-12050846       | HKKSO002                       | TESTING                  | НКG    | SIN         | 2          |                                 | 20.0                     | AIMS              | NIPPON<br>EXPRESS<br>(HK) CO<br>LTD | Y                                | Y                  | 29MAR12<br>10:46:37     |
|      |                    | Click <sup>4</sup><br>detail   | "Y" or "N<br>is of the I | ″ in t | the f<br>B. | ield for   | more                            | ia Airfre                | light Terminal. A | Il rights reserved. I               | Privacy Policy   Dis             | claimer            |                         |
| -    |                    |                                |                          |        |             |            | _                               | _                        |                   |                                     | 網路 受保護模式                         | - 1961 - 19        | ar € 100% +             |
| 3    |                    | 0 👤                            | <u> </u>                 |        | ×           |            |                                 |                          |                   |                                     |                                  | ZH 🔺 隆             | 16:05<br>30/3/2012      |

iv. Enter "Enquiry FHL Log" by clicking the status highlighted in blue of the

Page **6** of **9** Prepared By: Operational Excellence Department, Asia Airfreight Terminal Last Modified Date: 12 Apr 2012 Versions: 1.0

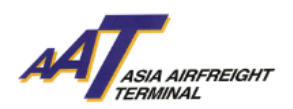

corresponding HAWB number to show details.

v. For the amended HAWB after export document handover, the edited parts will be showed in <u>RED</u>.

| chd Collection * Admin                                                                   | 1 * House Manf. * mRC                            |                                                                          |                                                                                                    |                                                                             |                        |
|------------------------------------------------------------------------------------------|--------------------------------------------------|--------------------------------------------------------------------------|----------------------------------------------------------------------------------------------------|-----------------------------------------------------------------------------|------------------------|
| HL Log Enquire                                                                           |                                                  |                                                                          |                                                                                                    |                                                                             |                        |
| EHL Log Enquiro Afto                                                                     | r Imago                                          |                                                                          |                                                                                                    |                                                                             |                        |
| AWB No 6                                                                                 | 18-12050846                                      | HAWB No                                                                  | HKKSO001                                                                                                    | FHL Amendment Status                                                        | Y                      |
| HAWB Pc/Wt 8                                                                             | / 80.0                                           | Orig/Dest                                                                | HKG / SIN                                                                                                    | Cont                                                                        | TESTING                |
| Inputted by aa                                                                           | a100054                                          | Source                                                                   | AIMS                                                                                                    | Amendment Date                                                              | 29MAR12 15:32          |
| SPL Code                                                                                 |                                                  |                                                                          |                                                                                                    |                                                                             |                        |
| SLAC                                                                                     |                                                  |                                                                          |                                                                                                    |                                                                             |                        |
| Shipper and Consigne                                                                     | ee Information                                   |                                                                          |                                                                                                    |                                                                             |                        |
| Shipper Information                                                                      | 05405                                            |                                                                          | Consignee Information                                                                                                    | on                                                                          |                        |
| Name                                                                                     | SFAUF                                            | 00                                                                       | Name                                                                                                    | GEGJ                                                                        |                        |
|                                                                                          |                                                  |                                                                          |                                                                                                    |                                                                             |                        |
| City                                                                                     | SDAF                                             | State                                                                    | City                                                                                                    | DFGSDF                                                                      | State                  |
| Ctry Cod <u>e</u>                                                                        | НК                                               | Postal Code                                                              | Ctry Cod <u>e</u>                                                                                                    | НК                                                                          | Postal Code            |
| Contact ID/No                                                                            |                                                  |                                                                          | Contact ID/No                                                                                                    |                                                                             |                        |
|                                                                                          |                                                  |                                                                          |                                                                                                    |                                                                             |                        |
| Notify Party                                                                             |                                                  |                                                                          |                                                                                                    |                                                                             |                        |
| Notify Party<br>Name<br>Addr                                                             |                                                  |                                                                          |                                                                                                    |                                                                             |                        |
| Notity Party<br>Name<br>Addr<br>City<br>Ctry Code                                        |                                                  | Postal Code                                                              |                                                                                                    |                                                                             |                        |
| Notity Party<br>Name<br>Addr<br>City<br>Ctry Code<br>Contact ID/No                       |                                                  | Postal Code                                                              |                                                                                                    |                                                                             |                        |
| Notify Party<br>Addr<br>City<br>Ctry Code<br>Contact ID/No<br>License                    |                                                  | Postal Code                                                              |                                                                                                    |                                                                             |                        |
| Notify Party<br>Addr<br>City<br>City<br>Contact ID/No<br>License<br>Alur- 1 Alur-        | - 2 ALF- 3                                       | Postal Code<br>AEF - 4 AEF - 등                                           | ALT- 6 JAT- 7                                                                                                    | AEF - B AEF - 9                                                             |                        |
| Notify Party<br>Addr<br>City<br>Ctry Code<br>Contact ID/No<br>License<br>Altr - 1 Altr - | - 2 ) ALT - 3 )<br>For enquires and more infe    | Postal Code                                                              | ALT- G ALT- 7                                                                                                    | ALT - 0 ALT - 9<br>Teminal All rights reserved. Privacy Policy [            | Jucklimer              |
| Notify Party<br>Addr<br>City<br>City Code<br>Contact ID/No<br>License                    | - 2 AEF - 0                                      | Postal Code<br>ALT                                                       | Alsf - 6 Alsf - 7<br>calgest.com/k. Copyright 2003 Asis Airfreight                                                                        | AEF - 8 AEF - 9<br>Terminal, All rights reserved. Privacy Policy   D        | Stelaimer              |
| Notity Party<br>Addr<br>City<br>City Code<br>Contact ID/No<br>License<br>Aur 1 Aur       | ALT     3       For enquires and more infer      | Postal Code                                                              | ALT - 6 ALT - 7                                                                                                    | ALT - 0<br>Terminal All rights reserved. Privacy Policy   0                 | Jocksimer              |
| Notity Party<br>Addr<br>City<br>City Code<br>Contact ID/No<br>License<br>Aur = 1 Aur =   | - 2 AIR- 3                                       | Postal Code<br>ALT                                                       | ोनि - 6 मनि - 7<br>CallBack.com.Mc. Copyright 2003 Asia Alifeight                                                                         | ALT - 5 ALT - 9<br>Terminal. All rights reserved. Privacy Policy [ C        | Socialmer              |
| Notify Party<br>Addr<br>City<br>City Code<br>Contact ID/No<br>License                    | - 2 ALF - 2                                      | Postal Code                                                              | ALSI - G XLSI - Z<br>XLSI - Z<br>XLSI - Z<br>XLSI - Z<br>XLSI - Z<br>XLSI - Z<br>XLSI - Z<br>XLSI - Z<br>XLSI - Z<br>XLSI - Z<br>XLSI - Z | ALT - 0 ALT - 0<br>Terminal. All rights reserved. Privacy Policy   D        | Juckaineer             |
| Notity Party<br>Addr<br>City<br>City Code<br>Contact ID/No<br>License                    | - 2. ALT - 3.                                    | Postal Code<br>Aler - d Aler - 5<br>mation, please email to us at commer | ALST. G. ALST. 7.                                                                                                    | ALT == 8 ALT = 9<br>Terminal. All rights reserved. Privacy Policy   0       |                        |
| Notity Party<br>Addr<br>City<br>Ctry Code<br>Contact ID/No<br>License<br>Addr = 1 Addres | - 2 AEF - 3                                      | Postal Code                                                              | Al-J - G Al-J - Z<br>Sid@aat.com.M. Copyright 2003 Asia Aliffeight                                                                        | ALT 0 ALT 0<br>Terminal. All rights reserved. Privacy Policy   0            |                        |
| Notity Party<br>Addr<br>City<br>City Code<br>Contact ID/No<br>License                    | For enquires and more infer                      | Postal Code                                                              | ALI - G ALI - 7<br>ScallPart.com.bk. Copyright 2003 Asia Alifreight                                                                       | ALT - 0 ALT - 0<br>Terminal. All rights reserved. Privacy Policy   D        | )Sclaimer              |
| Notity Party<br>Addr<br>City<br>City Code<br>Contact ID/No<br>License                    | - 2 <u>ALF - 0</u><br>For enquires and more info | Postal Code<br>AEF                                                       | Alsf - G Alsf - Z<br>Calgest.com.Mr. Copyright 2003 Asis Alifreight                                                                       | AEF - 9 AEF - 9<br>Terminal. All rights reserved. Privacy Policy   0        | Stelainer              |
| Notity Party<br>Addr<br>City<br>Ctry Code<br>Contact ID/No<br>License<br>Attr = 1 Attr   | - 2 AEF - 3                                      | Postal Code                                                              | Al-J - G Al-J - Z<br>Caliguat.com.M. Copyright 2003 Asia Airfreight                                                                       | ALT - 0 ALT - 0<br>Terminal. All rights reserved. Privacy Policy   0        |                        |
| Notity Party<br>Addr<br>City<br>City Code<br>Contact ID/No<br>License<br>Attr - 1 Attr - | - 2 ALST - 3                                     | Postal Code                                                              | ALEF- G ALEF- 7<br>Golf@ext.com.bk. Copyright 2003 Asia Aliffreight                                                                       | <u>ALT - 0 ALT - 0</u><br>Terminal. All rights reserved. Privacy Policy [ D | Sicklener<br>20cklener |

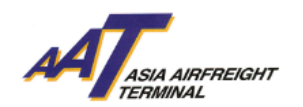

2. Notification Template

i. The template of the content of notification shows as below

Dear Customer(AAT UAT CMS3 UAT CO LTD)

致客戶

## <u>Notification of House AWB data amendment (副提單資料修改通知書)</u>

Please be informed that your HAWB data (FHL) has been amended, details are as follows: 以下副提單資料已被修改,詳細資料如下:

| MAWB No.     | HAWB No.  | Flt No. / Date | Updated Time/Date |
|--------------|-----------|----------------|-------------------|
| (主提單號碼)      | (副提單號碼)   | (航班編號及日期)      | (修改時間及日期)         |
| 618-12050824 | H001      | SQ002/29MAR12  | 29MAR12 14:57     |
| 618-12050824 | H002      | SQ002/29MAR12  | 29MAR12 14:57     |
| 618-12050835 | GSADFH001 | SQ002/29MAR12  | 29MAR12 14:58     |

Please access to our Cargo Management System (CMS) (<u>www.myaat.com</u>) for more details. Should you have any enquiry, please feel free to contact our Customer Services Supervisor at (852)29497617 or via email (<u>DPU@aat.com.hk</u>).

請進入本公司貨物管理系統(<u>www.myaat.com</u>)參考詳細資料。如有任何查詢,歡迎 致電(852)29497617 或電郵致 <u>DPU@aat.com.hk</u> 與客戶服務主任聯絡。

Thank you for using our services.

多謝貴公司使用本公司服務

Yours sincerely,

謹啟

Asia Airfreight Terminal Co. Ltd.

亞洲空運中心有限公司

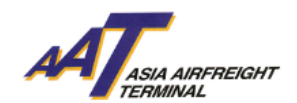

Conditions of triggering FHL Amendment Notification

Once flight departs, an email notification will be sent if there was an amendment made on the HAWB data.

- ii. Only one notification per flight will be sent to the AWB issuing agent under normal circumstance;
- iii. If the FHL amendment is done after flight departure, a new notification will be sent out to the AWB issuing agent for the particular HAWB separately.
- iv. For Part shipment, the notification email for part-shipment will be sent out individually upon flight departure.